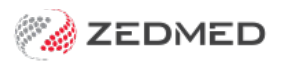

# Zedmed v37.9.0

Version: 1.00 | Last Modified on 28/04/2025 3:15 pm AEST

## Zedmed v37.8.1 was the last public release before v38

## Zedmed v37.9.0 | final v37 release

## **NEW** Heidi Al

Zedmed's Heidi Al integration uses voice input to generate Al-enhanced clinical notes and consultation transcripts. Before it is added to a patient's file, all generated content can be reviewed and manually edited.

To use Heidi AI, each practitioner needs their own paid subscription. To subscribe, select the **Set up Heidi link** in Clinical's Heidi AI wigit. You can also use Heidi's 30-day free trial via this link.

#### Read Zedmed's full Heidi Al guide

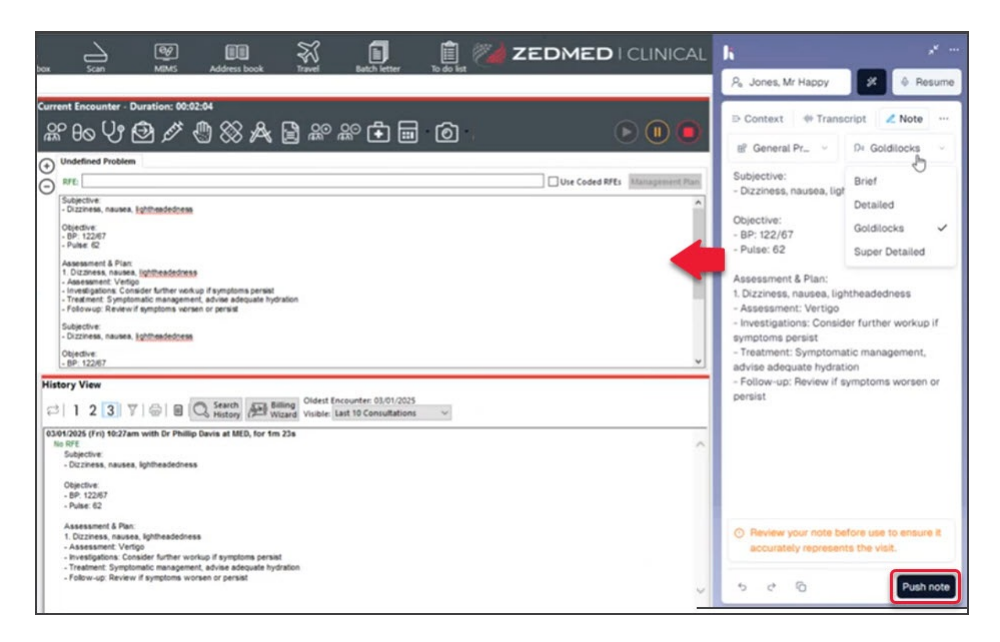

## Zedmed v37.8.3

| OLA       ZED-10044       Added a configuration to allow the Next available appointment slot request to cache the next available appointment information. This speeds up the response time.         • Added a configuration to modify the number of days OLA will look forward for next available appointments. This configuration is managed by Zedmed support and cannot be done in the Zedmed UI. | OLA ZED-10044 |
|----------------------------------------------------------------------------------------------------|---------------|
|----------------------------------------------------------------------------------------------------|---------------|

## Zedmed v37.8.2

|  | Tyro terminal selector                                                                                                    |
|--|----------------------------------------------------------------------------------------------------|
|  | <b>Currently</b> , in Zedmed Cloud, users are linked to Tyro terminals, and each user can only be linked to one. This causes problems if users move desks or need to use a different terminal. This <b>new</b> feature allows a user to be |
|  | linked to multiple terminals and to select the required terminal when they log in.                                                                                                    |

|          |            | Quick Pay<br>17 Ms Marrianna-Louise Jones<br>Delicet Exercity Delicet Exercity Condition                                                                                                    |
|----------|------------|----------------------------------------------------------------------------------------------------|
|          |            | Payer Jones, Marrianna-Louise V Due 0.00 0.00 Deferred 0.00 0.00 0.00 0.00 Current Invoice(s)                                                                                                    |
|          |            | Allocate Value 95.00 Discounted value 95.00 Gap 52.15 Payments Feach Brack Brack Brack Brack August                                                                                                    |
|          |            | Format     Name     Bank     Dranch     Number     Datituits     Amount       V     Image: State of the state of the state o |
|          |            | 1. Cash     2. Cheque     3. MC ("hears" The fitner     Add     Change       4. Card     5. Eftpos     6. Direc     X                                                                                                    |
|          |            | An error occured while processing transaction with Tyro:<br>The terminal is busy with another request. (503).                                                                                                    |
|          |            | CK                                                                                                    |
|          |            | Payment Total 0.00                                                                                                    |
|          |            | O Family Due & Invoice O Patient Due & Invoice O Invoice(s) Only Amount Due 95.00     Balance 95.00                                                                                                    |
|          |            | Eclipse MA Online Suppress Combo Inv. Email Print Cancel                                                                                                    |
|          |            | 2. Select Cancel Transaction.                                                                                                    |
| Zedme    | ed v37.8.1 | Purchase Base Base Base Base Base Base Base B                                                                                                    |
| Clinical | ZED-10025  | Import results ierris pusy with another request. (503).<br>Fixed an issue that prevents loading some incoming documents into Zedmed                                                                                                    |
| Zedme    | ed v37.8.0 | Cancel<br>Transaction                                                                                                    |
|          |            | 3. Submit the invoice when the terminal is free.                                                                                                    |
|          |            | Online Appointments now supports Time Zones.                                                                                                    |
|          |            | shown will be the patients. This can be changed to the practice time zone. Appointment confirmations and                                                                                                    |
| Office   | ZED-9576   | reminders will show the time zone chosen by the patient. Learn more.                                                                                                    |
|          |            | Message Details                                                                                                    |
|          |            | Your appointment with Dr Candy Veitch on 31/12/2024 at 09:30 AM (AEDT) at Test Practice is confirmed. Please call 0355501234 if you cannot attend.                                                                                                    |
|          |            |                                                                                                    |

Zedmed v37.7.4

|          |          | Updated the<br>In AIR, the 'Si<br>with changes                                                                            | AIR screen<br>tate' and 'Private<br>to AIR's reportin | e' options for 'Vaccine T<br>ng requirements.                                                      | Type' have been replace wit                                                                                                  | h 'Other'. This is to comply |
|----------|----------|----------------------------------------------------------------------------------------------------|-------------------------------------------------------|----------------------------------------------------------------------------------------------------|----------------------------------------------------------------------------------------------------|------------------------------|
|          |          | Doctor                                                                                                    | Descript 1                                            |                                                                                                    |                                                                                                    |                              |
|          |          | Name:                                                                                                    | lgor Fuller                                           | ~                                                                                                  | Administered Overseas                                                                                                    |                              |
| Clinical | ZED-9887 | Immunisation D<br>Brand/Vaccine:<br>Date Given:<br>Dose:<br>Batch Number:<br>Site:<br>Route:<br>Vaccine Type:<br>Comment: | etails Include non-AIR va I3/12/2024                  | ccinations  School ID:  School ID:  Store Batch No.  Ubcutaneous Oral In IIP or Commonwealth Other | Manual<br>Required only if immunisation<br>(available from the ACARA<br>Australian Schools List)<br>tradermal<br>CK K Cancel |                              |

## Zedmed v37.7.3

| Office | ZED-9980 | Bank List not completely displayed<br>Fixed the issue where not all Banklists were being displayed in the Practice Details > Bank Accounts dialog |
|--------|----------|----------------------------------------------------------------------------------------------------|
|--------|----------|----------------------------------------------------------------------------------------------------|

## Zedmed v37.7.2

## Other fixes and enhancements

| Office | ZED-9905 | Add filter for category Payment Details Link to the Message Manager<br>Messages in the Message Manager can now be filtered on the Payment Details Link category.                                                                          |
|--------|----------|----------------------------------------------------------------------------------------------------|
| Office | ZED-9914 | Reduce the Appointment Grid Blue line refresh to every 60 seconds<br>The refresh rate of the current time indicator on the appointment grid has been reduced from half a second<br>to once per minute to reduce unnecessary resource use. |

## Zedmed v37.7.0

## Payment Gateway enhancements

### SMS functionality

You can now SMS patients a link to collect Credit Card information. The SMS can be sent when you close the Appointment Details screen or from an appointment in the Appointment Grid.

| Date                                                                                  | Tuesday, 1                | 9 Novembe        | er 2024               |               |               |                                              |                                   | Pra. |
|---------------------------------------------------------------------------------------|---------------------------|------------------|-----------------------|---------------|---------------|----------------------------------------------|-----------------------------------|------|
| Created by<br>Doctor<br>Resource                                                      | Office Adn<br>Phillip Dav | nin<br>ris       | on 19/1               | 1/24 at 11:32 | lack, Emm     | a                                            |                                   |      |
| Start Time                                                                            | 11:15                     | Clinic           | Branch 1              | - Fik         | e Nº 62       | Pull File Yes                                | DOB 13/12/1982                    |      |
| Duration                                                                              | 00:10                     | Status           | Current               | ↓ Fin         | stin          | Last in                                      | Туре                              |      |
| End Time                                                                              | 11:25                     | 🔹 Туре           | Std Consultation      | ~ F           | Phone (H)     | Work (V                                      | n                                 |      |
| Notes                                                                                 |                           |                  |                       | -             | Address 30 3  | d Street, ELLEN GROV                         | E 4078                            |      |
|                                                                                       |                           |                  |                       | c             | Other Details |                                              |                                   |      |
|                                                                                       |                           |                  |                       | 6             | Expiry MC     | HCC                                          |                                   |      |
| _                                                                                     |                           |                  |                       |               |               |                                              |                                   |      |
| Desers for                                                                            | chosen date               |                  |                       | -             | Clinical W    | /arnings                                     |                                   |      |
| Reason for a                                                                          | Mailing Drive             | iller            |                       |               |               |                                              |                                   |      |
| Reason for (<br>Cancellation<br>Hide Notes<br>Account Pa                              | Waiting Prior             | ity<br>Allow SM: | S 🗌 Send Confirmation | sms 🗌         |               | Select down                                  | arrow >                           |      |
| Reason for (<br>Cancellation<br>Hide Notes<br>Account Pa<br>Black, Emi                | Waiting Prior             | Allow SM:        | S Send Confirmation   | SMS           |               | Select down<br>Request Payn<br>when making   | arrow ><br>nent Card<br>a booking |      |
| Reason for (<br>Cancellation<br>Hide Notes<br>Account Pa<br>Black, Emp<br>Repeated bo | Waiting Prior             | Allow SM         | S Send Confirmation   | SMS           |               | Select down<br>Request Payn<br>when making a | arrow ><br>nent Card<br>a booking |      |

| 62 Black, Emma Std Consult- | Add (Patient)                        |        |
|-----------------------------|--------------------------------------|--------|
|                             | Add (Non-Patient)                    |        |
|                             | Add (From Cancellation Waiting List) | Ctrl+W |
|                             | Details                              |        |
|                             | Edit                                 |        |
|                             | Delete                               |        |

Patients will open a link in the SMS to a credit card information collection page.

| Card Numb                    | er                                                |                                                                                           |
|------------------------------|---------------------------------------------------|-------------------------------------------------------------------------------------------|
|                              |                                                   |                                                                                           |
| Expiry Date                  |                                                   | Security Code (CVV)                                                                       |
|                              |                                                   |                                                                                           |
| To verif<br>tempor<br>placed | y your car<br>ary autho<br>on your c<br>l be remo | rd details, a AU\$1<br>risation charge will be<br>ard. This is temporary<br>ved from your |

Once credit card information is collected, it will be saved and can be used to bill for this and future consultations.

- A credit card icon on the right means the patient has a valid credit card on record.
- A \$ icon on the left means the patient has made a credit card payment for that appointment.

#### **Displaying cards and payments**

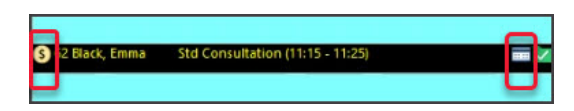

Patient Records now include a **Payment Cards** tab. Only a Zedmed Administrator can use the Remove function - or a Zedmed account with the *Patient Details - Payment Card* (*Edit*) function.

| Patient Details | Payment Cards |                                          |        |       |  |        |
|-----------------|---------------|------------------------------------------|--------|-------|--|--------|
| Further Details | Card Type     | Card Number                              | Expiry | Valid |  |        |
| Recalls         | MASTERCARD    | XXXXX XXXXX XXXXX XXXXX XXXXX XXXXX XXXX | 01/39  | 1     |  |        |
| Notepad         |               |                                          |        |       |  |        |
| eHealth         |               |                                          |        |       |  |        |
| Messages        |               |                                          |        |       |  |        |
| Payment Cards   |               |                                          |        |       |  |        |
|                 |               |                                          |        |       |  |        |
|                 |               |                                          |        |       |  | _      |
|                 |               |                                          |        |       |  | Remove |
|                 |               |                                          |        |       |  |        |

#### Prepayments

You can now take prepayments using credit card information collected using Payment Gateway.

1) Select **Receipt** on the Patient's Record

2) Enter the Banklist and Amount, then select Payment.

3) Use the ePayment screen to select Bill for the shown/selected credit card.

When you bill, select Credits to apply the deposit, then use ePayment, which will automatically determine the amount due.

|                 |               | Personal           |                |               |               | Practice      |                |         |                   |
|-----------------|---------------|--------------------|----------------|---------------|---------------|---------------|----------------|---------|-------------------|
| Patient Details | 5             | Family Name        | Jones          |               |               | File#         | 22             |         | Pull File 🔽       |
| Further Detail  | s             | Given Name         | Hanny          |               | Initial       | Hosp LIR No.  |                |         | Clinical Warnings |
| Recalls         |               | Defend News        | (mpp)          |               |               | in the second |                |         | chindar trainings |
| Notepad         |               | Preferred Name     | -              |               | Former        | Usual Branch  | Branch 1 (22)  |         | ~                 |
| Receipt Payme   | ent           |                    |                |               |               |               |                |         |                   |
| 22              | Mr Happ       | by Jones           |                |               |               |               |                |         |                   |
|                 |               |                    |                | Patient Fa    | mily          | Patient       | Family         | Credits |                   |
| ayer Jones      | , Нарру       | ~                  | Due            | 0.00          | 0.00 Deferred | 0.00          | 0.00           | 20.00   |                   |
| Payments        |               |                    |                | 1.00000-00000 |               |               |                |         |                   |
| ormat           | Name          |                    | Bank           | Branch        | Detail        | 8             | anklist Amount | 20.00   |                   |
|                 | ~             |                    |                |               |               |               |                | 20.00   |                   |
| 1. Cash         | 2. 0          | heque <u>3</u> . I | AC Cheque      | Tyro Eftpos   | ePayment      |               |                |         | Add Chang         |
| 4. Card         | <u>5</u> . Ef | tpos <u>6</u> . I  | Direct Deposit | 7. Credits    | Tyro Easy     | Claim         |                |         |                   |
|                 |               |                    |                |               |               |               |                | _       |                   |
|                 |               |                    |                |               |               |               |                |         |                   |
|                 |               |                    |                |               |               |               |                |         |                   |
|                 |               |                    |                |               |               |               |                |         |                   |
|                 |               |                    |                |               |               |               |                |         |                   |
|                 |               |                    |                |               |               | Payment       | t Total        | 0.00    |                   |
|                 |               | C                  | Family Due     |               | O Patient Due | Amount        | Due            | 0.00    |                   |
|                 |               |                    |                |               |               |               |                |         |                   |

#### Other Payment gateway updates

- The credit card (token) is now associated with the patient and not just an appointment.
- If multiple cards are recorded for a patient, you can select a preferred card in QuickPay by clicking ePayment.
- Family/NOK account payer cards are listed when billing. E.g. A credit card captured for a parent can be used to bill the child.
- You can part-pay through ePayments and use other payment methods on the same receipt.

#### **Branch Selector for billing**

You can now change the branch <u>when billing directly from a patient's record</u>. The invoice will use the treating doctor's provider number and letterhead for that branch. This means you do not need to log into another branch to use the correct provider number. You cannot change the branch if you bill from the Appointment Grid or Waiting Room or a patient record opened from there - the branch will be locked to the branch the appointment was created in.

When you are not billing from the Appointment Book, Zedmed checks for an appointment that matches the branch and doctor. If it finds one, it uses that attendance for the invoice, and if it does not, it creates a new attendance (without a booking).

| Patient                                      | Mr Happy Jones                      | DOB 4/12/1964 (59) | DVA            |                | нсс#                          | Safety          | Pens. Sta                  | tus None      |               |
|----------------------------------------------|-------------------------------------|--------------------|----------------|----------------|-------------------------------|-----------------|----------------------------|---------------|---------------|
| Payer                                        | Jones, Happy<br>Applicable Fee Type | P1                 | Add/Edit Payer |                | Payer Debts<br>Due            | Patient<br>0.00 | Family<br>0.00             | C             | redit<br>0.00 |
| Branch                                       | Apostro'sand                        | ~                  |                |                | Deferred                      | 0.00            | 0.00                       |               |               |
| Doctor                                       | Davis, Phillip                      |                    |                |                | Fund Details<br>Fund          |                 | Fun                        | d Fee Type    |               |
| Request/                                     | <none></none>                       | To Starts          | Mths Notes     | ~              | Refund/Gap Ca                 | Culation        | Invoice Style<br>Print Gap | Corporate     |               |
| Services<br>Date<br>19/11/20                 | Item#                               | Description        | Fee 1          | fax            | Unit Value Qty<br>0.00        | Amount Notes    | Estin                      | n. Refund Gap | 0.00          |
|                                              |                                     |                    |                |                |                               |                 |                            |               |               |
| Properti                                     | es Add                              | Change Delete      |                |                | Tot                           | al 0.00 C       | Disc. 0.00                 | Gap           | 0.00          |
| Properti<br>octor Assign                     | es Add                              | Change Delete      |                | Messag         | Tot                           | al 0.00 E       | Disc. 0.00                 | Gap           | 0.00          |
| Properti<br>octor Assign                     | es Add                              | Change Delete      | Add All        | Messag         | Tot<br>e<br>Medicare Bulk Bil | al 0.00 E       | Disc. 0.00                 | Gap           | 0.00          |
| Properti<br>loctor Assign<br>illing Instruct | es Add<br>ed Billing Codes<br>tions | Change Delete      | Add All        | Messag<br>Send | <b>e</b><br>Medicare Bulk Bil | al 0.00 C       | Disc. 0.00                 | Gap           | 0.01          |

- By default, the branch selected is the branch associated with the appointment being billed.
- If you change the branch, the available doctors will update to those set up for that branch, even if they don't have appointments that day.
- To change the branch of an existing invoice, you need to void the invoice and create a new one.

### **Date stamp for Patient Details notes**

The Notes tab in the Patient Record (Office) now has an icon that adds the date and username. This allows staff to date stamp each entry made in notes.

| 💋 Jones, Happy             | X                                                                                      |
|----------------------------|----------------------------------------------------------------------------------------|
| Acc Enquiry Attend         | Bill Letters Clinical Information Print Quote Receipt Waiting Room Appointments Extras |
| Patient Details            | ● X ① T Arial 9 ● B I U 三 三 三 ○                                                        |
| Further Details<br>Recalls | 19/11/2024 - Office Admin note goes here                                               |
| Notepad                    |                                                                                        |
| 🛃 eHealth                  |                                                                                        |
| Messages                   |                                                                                        |
| Payment Cards              |                                                                                        |
|                            |                                                                                        |
|                            |                                                                                        |
|                            |                                                                                        |
| Delete Prin                | t Patient Verification Find Close Cancel                                               |

### Other fixes and enhancements

| Office | ZED-9801 | <b>Tyro Eftpos ReInitialisation not working for Quick Pay</b><br>Improved the performance of forms that interact with Tyro (invoice and payment forms) when the Terminal<br>Adapter is not yet installed (cloud only). This does not change the time required for the terminal adapter to<br>install. |
|--------|----------|----------------------------------------------------------------------------------------------------|
| Office | ZED-9635 | <b>Improve the message displayed when attempting to delete a bank list that has transactions</b><br>When trying to delete a bank list (account) with transactions recorded against it, a more meaningful message<br>is now displayed.                                                                 |

| Office   | ZED-9724 | <b>Improved the Expiring Referral report performance.</b><br>Substantially improved performance of Expiring Referrals Report when there are lots of appointments in the database.                                                                                                    |
|----------|----------|----------------------------------------------------------------------------------------------------|
| Office   | ZED-9870 | <b>Enable the launching of Waiting Room from patient details when the Appointment Grid is open</b><br>Users can now navigate to the Waiting Room directly from Patient Details when it is being shown on top of<br>the Appointment Grid.                                                                                                    |
| Office   | ZED-9782 | <b>Fixed Error "Command text must not be empty"</b><br>Fixed the issue that caused the error "Command text must not be empty" when clicking on Re-Merge in the<br>Patient Merge History dialog.                                                                                                    |
| Clinical | ZED-9874 | Removed full stop from the Bulk billing consent SMS<br>Full stop following URL in Bulk Billing consent SMS message sent to patients has been removed.                                                                                                    |
| Clinical | ZED-9641 | Improve the message displayed when previewing a Shared Health Summary<br>A more meaningful message is now displayed when attempting to upload a Shared Health Summary that<br>contains a procedure without an onset date defined.                                                                                                    |
| Clinical | ZED-9744 | <b>Fixed issue with preprinted paper types printing multiple copies</b><br>Address Book: Fixed issue with preprinted pathology/radiology referrals printing number of copies equal to number of tests requested.                                                                                                    |
| Clinical | ZED-9784 | <b>Improved the message displayed when previewing a Shared Health Summary</b><br>A more meaningful message is now displayed when attempting to upload a Shared Health Summary that<br>contains an immunisation without a date given defined.                                                                                                    |
| Clinical | ZED-9829 | <b>Resolved complications encountered when MHR finds duplicate of a patient's IHI</b><br>When opening a patient record with a duplicate IHI, the MHR Status now displays My Health Record<br>available. If the MHR button is clicked, the warning message regarding the duplicate patient demographics or<br>duplicate IHI is still displayed, however after clicking OK the MHR dialog now opens. This change may also fix<br>an AV error that is displayed when attempting to upload medication information to My Health Record. |
| Clinical | ZED-9835 | <b>Fixed rrror "Software error. Incorrect update count."</b><br>Fixed an error that occurs when a user tries to "print referrals and close" while they have an unsaved referral<br>letter open in the letter writer. The error caused Clinical to freeze. The system will now prompt the user to<br>close the letter writer.                                                                                                    |

## Zedmed v37.6.0

**Fixes and enhancements** 

| Office   | ZED-9698 | Add ePayment as a Method on the Refund dialog<br>ePayment has been added as a refund payment method in Zedmed.                                                                                                    |  |  |
|----------|----------|----------------------------------------------------------------------------------------------------|--|--|
| Office   | ZED-9650 | <b>Option to disable Easyclaim in billing if Medicare is the Payer</b><br>A new option has been added to Practice details to allow disabling of the EasyClaim button when billing a patient where Medicare is the payer.                   |  |  |
| Office   | ZED-9844 | <b>Editing a bank name when there are unavailable bank accounts renames the wrong bank list.</b><br>Fixed an issue when changing a banklist name resulting in the wrong banklist being changed.                                            |  |  |
| Office   | ZED-9840 | <b>Tyro ePayment report only shows ePayments</b><br>Tyro ePayment reports have been updated to remove other payment types. It now only includes ePayments.                                                                                 |  |  |
| Clinical | ZED-9834 | <b>Document preview updates when an arrow key is used to select the next document</b><br>When using the arrow keys to change the selected document or referral, the preview pane is now refreshed<br>with the currently selected document. |  |  |
| Clinical | ZED-9837 | <b>Fixed the history list in Clinical Details</b><br>Fixed an issue where the merge field Clinical Details History was not working for templates.                                                                                          |  |  |
| Clinical | ZED-9838 | Office staff can now turn on and off SMS in a patient's clinical History<br>The option to hide SMS messages in the Clinical patient history will now work if the user does not have a<br>doctor code.                                      |  |  |
| Clinical | ZED-9839 | The batch writer is now prompting for letter status selection<br>Fixed missing prompt to set document status when editing a letter associated with a batch in Batch Letter<br>Writer.                                                      |  |  |
| Clinical | ZED-9841 | <b>Template custom merge fields no longer have a black background</b><br>Fixed the issue where custom merge fields have a black background on clinical templates.                                                                          |  |  |

Zedmed v37.5.0

#### **Summary Views - Document Preview**

When you click on a supported document in Summary Views, a preview opens beside it. This feature supports all items in the Documents tab and documents in other tabs. It does not support images, provider file formats and MyHealth Record. For example, you cannot preview a pathology referral, but you can preview a referral letter. Selecting an unsupported format will do nothing.

Use the Preview menu to zoom in and out, move to the next page and print. The zoom level will be retained for that session.

Document Preview is enabled by default. It can be disabled under My Options > Enable Document Preview.

| Jones, Ms Marrianna                                                                                                    | -Louise                                                                                                    | Preview                                                                                                    |
|----------------------------------------------------------------------------------------------------|----------------------------------------------------------------------------------------------------|----------------------------------------------------------------------------------------------------|
| Jones, Ms Marrianna<br>Address: 6 Jc<br>GO<br>DOB: 19/<br>Age: 57<br>Medicare No: 229<br>File No: 17<br>Hosp UR No:<br>MHR Status: My | -Louise<br>Dres Pl,<br>WRIE 2904<br>05/1967 Home:<br>years Work:<br>180398741 Mobile: 0406991730<br>Occupation:<br>Health Record available, Consent to Upload                                                                                                    | Preview                                                                                                    |
| Summary Views<br>Problems<br>Referrals<br>Results<br>Immunisations<br>Allergies<br>Images/ECG<br>Pregnancies                          | Forms Extens T7/10/2024 Full Summary 15/10/2024 full Summary 15/10/2024 RTF Extens 15/10/2024 RTF Extens Solution 15/10/2024 RTF Referral - Dr Vivian Mortier Referral Letters Solution 15/10/2024 RTF Referral - Dr Vivian Mortier 15/10/2024 RTF Referral - Dr Vivian Mortier 17/10/2024 RTF Referral - Dr Vivian Mortier 17/10/2024 Shared Health Summary 17/10/2024 Shared Health Summary v1 | Wannys<br>Partik Holan:<br>Jaset Holan:<br>Jaset Holan:<br>Current Browing Status, Urinnen:<br>Paquant; of carbon pation of dates domaining acoles. Uninnen:<br>Current Restantions:<br>Leavades 200mg: Current page long - Enterlagone TAKE 2 TVE ED AS DRECTED<br>200mg Custom Take( 200 mg/0 mg/200 mg/100)<br>*2<br>Immediately.ne: |
| Documents                                                                                                    | HealthLink                                                                                                    | Date Vacane Dose Naton Comment                                                                                                    |
| Attachments                                                                                                    |                                                                                                    | Current Bedital His big :                                                                                                    |
| Measurements                                                                                                    |                                                                                                    |                                                                                                    |
| Medications                                                                                                    |                                                                                                    | Past Mediker Hisbog:                                                                                                    |
| Incoming Documents                                                                                                    |                                                                                                    |                                                                                                    |

#### **Tyro ePayment Reconciliation report**

This new report will help practices reconcile Tyro ePayments when doing banking. These payments use Zedmed's Payment Gateway to collect payment information for Online Appointments (OLA). The banking reports include ePayments and still need to be run, but if there is a discrepancy, this report will help with the reconciliation process.

The report is run for each bank list and will only show back lists configured for Payment Gateway.

To open the report, select Banking > Tyro ePayment Reconciliation.

| Reconcile by<br>Batch           |                                      | Banklist                                                                                                    |
|---------------------------------|--------------------------------------|----------------------------------------------------------------------------------------------------|
| Batch Number                    | <current batch=""> ~</current>       | Phillip Davis                                                                                                    |
| Session<br>Session Number       | 10 Started On 16/10/2024 11:12:53 AM | The field above will only contain banklists that<br>have been correctly configured to use the Tyro<br>Payment Gateway. This includes having a Reporting<br>Password and Surcharge specified. |
| O Date Range<br>From 17/10/2024 | To 17/10/2024                        | Please be aware that recent transactions will not be<br>displayed until the Tyro data is available. Data will<br>be available approximately 15 minutes after having<br>been processed.       |

The report pulls information from Zedmed and Tryo, which should reconcile to a \$0.00 discrepancy. In the example below, you can see an ePayment refund was processed in Zedmed and also in Tyro. The Tyro transaction fee is not included, as it is not received by Zedmed and would prevent reconciliation. Branch 1

## Tyro ePayment Reconciliation Report

| riteria                                 |                         |                                      |                                                       |             |                  |          |                 |
|-----------------------------------------|-------------------------|--------------------------------------|-------------------------------------------------------|-------------|------------------|----------|-----------------|
| Bank Account<br>Recondle by: Date Range |                         | Philip Davis<br>16/10/2024 - 17/10/2 | Philip Davis<br>16/10/2024 - 17/10/2024               |             |                  |          |                 |
| Date                                    | Patient Name            | Receipt ID                           | Transaction ID<br>35fe8468-2d2-48bd-bbbd-eb1c103bdbd9 | Zedmed (\$) | Tyro (\$) Type   | Acquirer | Merchant        |
| 6/10/2024 10:3                          | 8:02 AM Jones, Happy    | 3                                    |                                                       | -\$71.30    | \$0.00           |          |                 |
| 6/10/2024 10:3                          | 9:06 AM Abbott, Gabriel | 4                                    | c4229c0f-cc87-44e5-ae2f-a84f309d6d75                  | \$105.30    | \$105.30 PAYMENT | APPROVED | TESTZEDMED      |
| 16/10/2024 11:03:48 AM                  |                         |                                      | Happy Jones                                           | \$0.00      | -\$71.30 REFUND  | APPROVED | TESTZEDMED      |
| 16/10/2024 11:15                        | 5:23 AM Jones, Happy    | 9                                    | 00529126-8477-4197-b137-6eb9bde2a3e0                  | \$105.30    | \$105.30 PAYMENT | APPROVED | TESTZEDMED      |
| Number of T                             | ransactions 5           |                                      |                                                       | \$210.60    | \$210.60         | Dis      | crepancy \$0.00 |

## Appointment grid enhancements

| Clinical | ZED-9537 | <b>Optimised the Appointment grid to open faster.</b><br>Excessive Appointment Grid refreshes have been reduced for a faster start-up.                                                                                                    |
|----------|----------|----------------------------------------------------------------------------------------------------|
| Clinical | ZED-9569 | The Appointment grid's date now shows the name of the day and month.         The date picker on the appointment grid now displays the name of the day and month.         You can use text to change the date: "yesterday", "today", "today+4", "eom", "bom" and the day's name.         Help         Waiting Room       Patient         Bill       Encounters       Ref Drs         Close       Extra       Surgical Procedures         Branch 1 <all doctors=""></all> |

Page 1

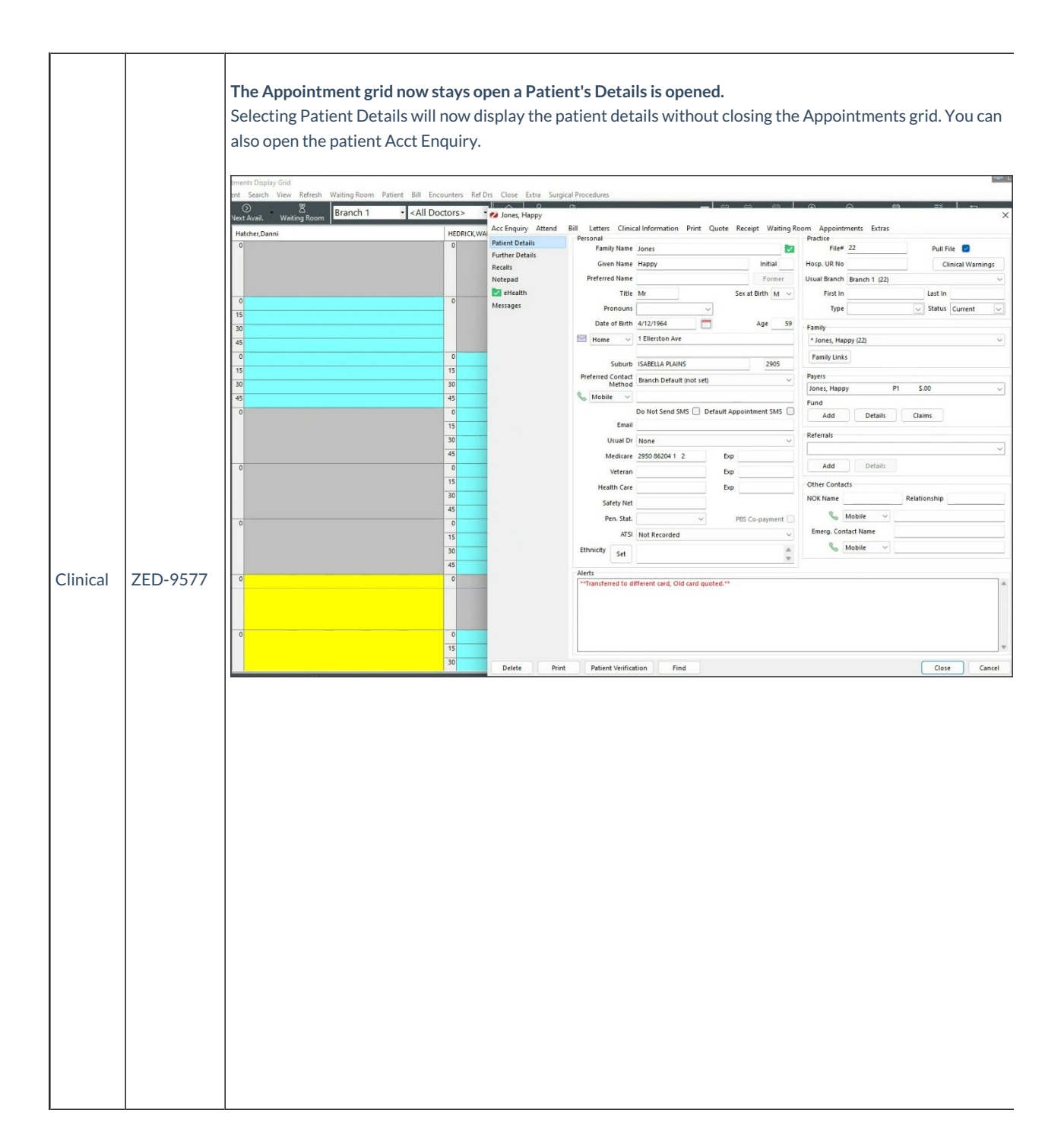

| Clinical | ZED-9578 | Change Search for Appointments to show Doctor's Full Name<br>The appointment search now displays the name of the doctor or resource. It previously only showed their<br>codes.<br>Search for Appointments<br>Patient Jones, Happy<br>From 16/09/2024 To 17/10/2025 Find<br>From 16/09/2024 FTO 17/10/2025 Find<br>From 16/09/2024 FTO 17/10/2025 Find<br>MED Attended<br>Go to Print List Delete Befresh Class |
|----------|----------|----------------------------------------------------------------------------------------------------|
| Clinical | ZED-9654 | Revise how dark mode is applied to the appointment screen toolbar<br>The appointments grid ow opens faster when using modern (dark) theme.                                                                                                    |

## **Fixes and enhancements**

| Office | ZED-9517 | <b>Error occurs for deleting a Doctor Group from appointments</b><br>Fixed database error displayed when deleting an unused appointment doctor group.                                                                                                    |
|--------|----------|----------------------------------------------------------------------------------------------------|
| Office | ZED-9535 | Updated Zedmed's invoice wording to "Tax Invoice"<br>When an invoice is printed, Zedmed will now use the words "Tax Invoice" in the heading instead of "Account"<br>or "Duplicate Account".                                                                                                    |
| Office | ZED-9540 | Patients' email addresses now have standalone fields in the Office.<br>The patient details form in Office now shows the phone number and email address in separate fields, instead<br>of combining them in a shared dropdown field.<br>Suburb GOWRIE 2904<br>Preferred Contact<br>Branch Default (not set)<br>Method<br>Mobbile Do Not Send SMS Default Appointment SMS<br>Empili zedmedtesting + mijones@gmail.com<br>Usual Dr Davis, Phillip |

| Office               | ZED-9567 | <b>The Appointment Op List will no longer duplicate patients</b><br>Fixed issue where patient appointments are incorrectly duplicated on the Appointment Op List when their appointment is for a different branch to the one logged in as.                                                                                                    |  |  |
|----------------------|----------|----------------------------------------------------------------------------------------------------|--|--|
|                      | ZED-9581 | Remove unavailable bank accounts from bank account list<br>A new checkbox, Exclude unavailable bank accounts, in the Practice Details > Bank Accounts tab hides<br>unavailable accounts from view.                                                                                                    |  |  |
| Office               |          | Practice       Image: Constant of the second second s |  |  |
| Office               | ZED-9646 | Referrals Expiring Report no longer shows Cancelled Appointments<br>Cancelled appointments will not be included in the Expiring Referrals report.                                                                                                    |  |  |
| Office &<br>Clinical | ZED-9628 | Referral doctor email address field is now bigger<br>The size of the email address field for referral doctors has been increased from 40 to 255 characters.                                                                                                    |  |  |
| Clinical             | ZED-9519 | The HealthLink referrals Print icon is no longer greyed out<br>An issue preventing users from reprinting manually created HealthLink referrals has been fixed.                                                                                                    |  |  |
| Clinical             | ZED-9536 | The referring doctor is now used for reprints, not the doctor that's logged in.<br>When reprinting or resending a pathology or a radiology referral (right-click in Summary Views), Zedmed<br>Clinical will always use the original referring doctor's details (name and signature) instead of the currently<br>logged-in user.                                                                                                    |  |  |
| Clinical             | ZED-9562 | Upgrade Zedmed to latest version of MSXML<br>Upgraded an internal component used in Zedmed Clinical to fix errors occurring at some clinics when<br>opening patient files.                                                                                                    |  |  |
| Clinical             | ZED-9565 | <b>Fixed an Invalid archive file error that occurred when resending a referral via secure send</b><br>The Referrals UI in Zedmed Clinical will no longer show an error when attempting to resend a referral letter<br>in <b>Today's Referrals</b> using Secure Send.                                                                                                    |  |  |

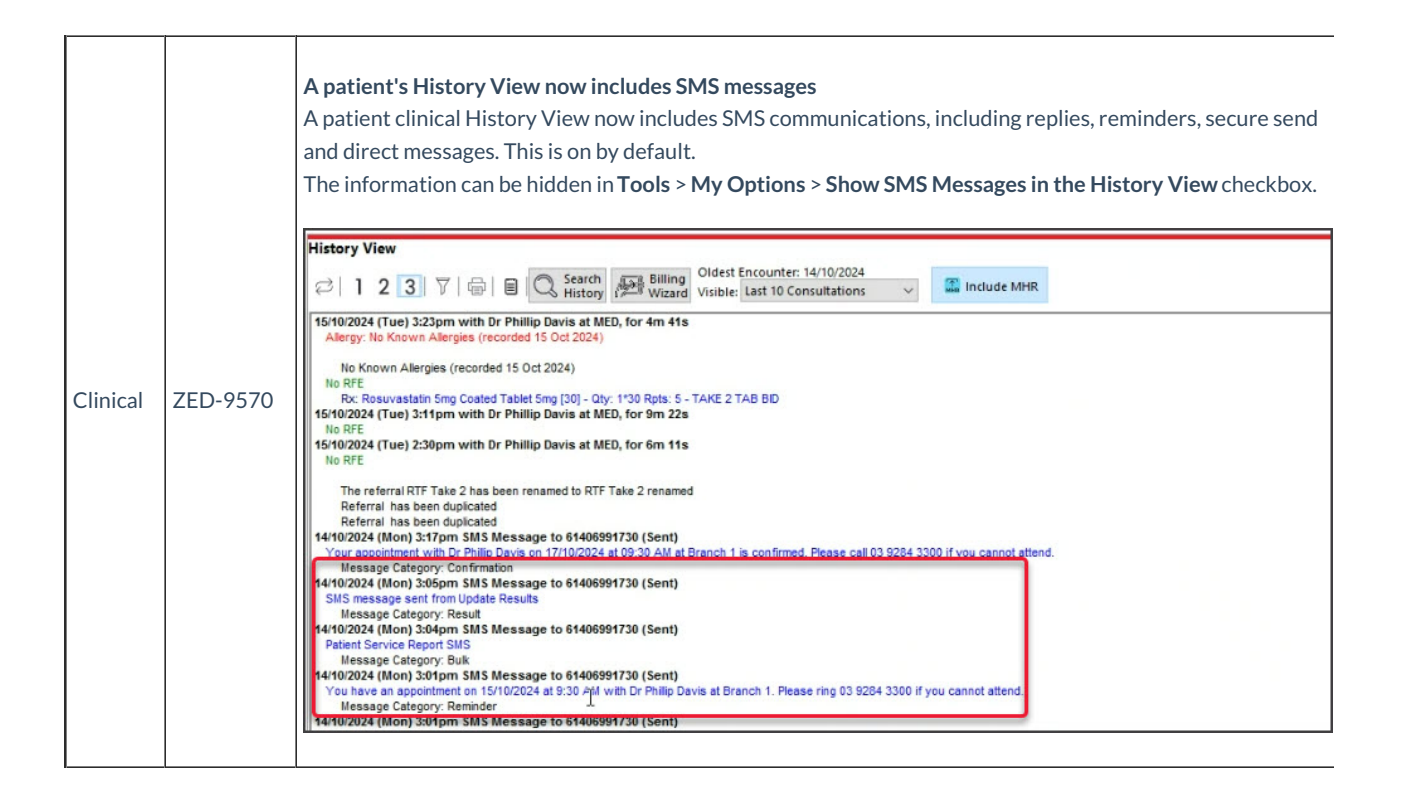

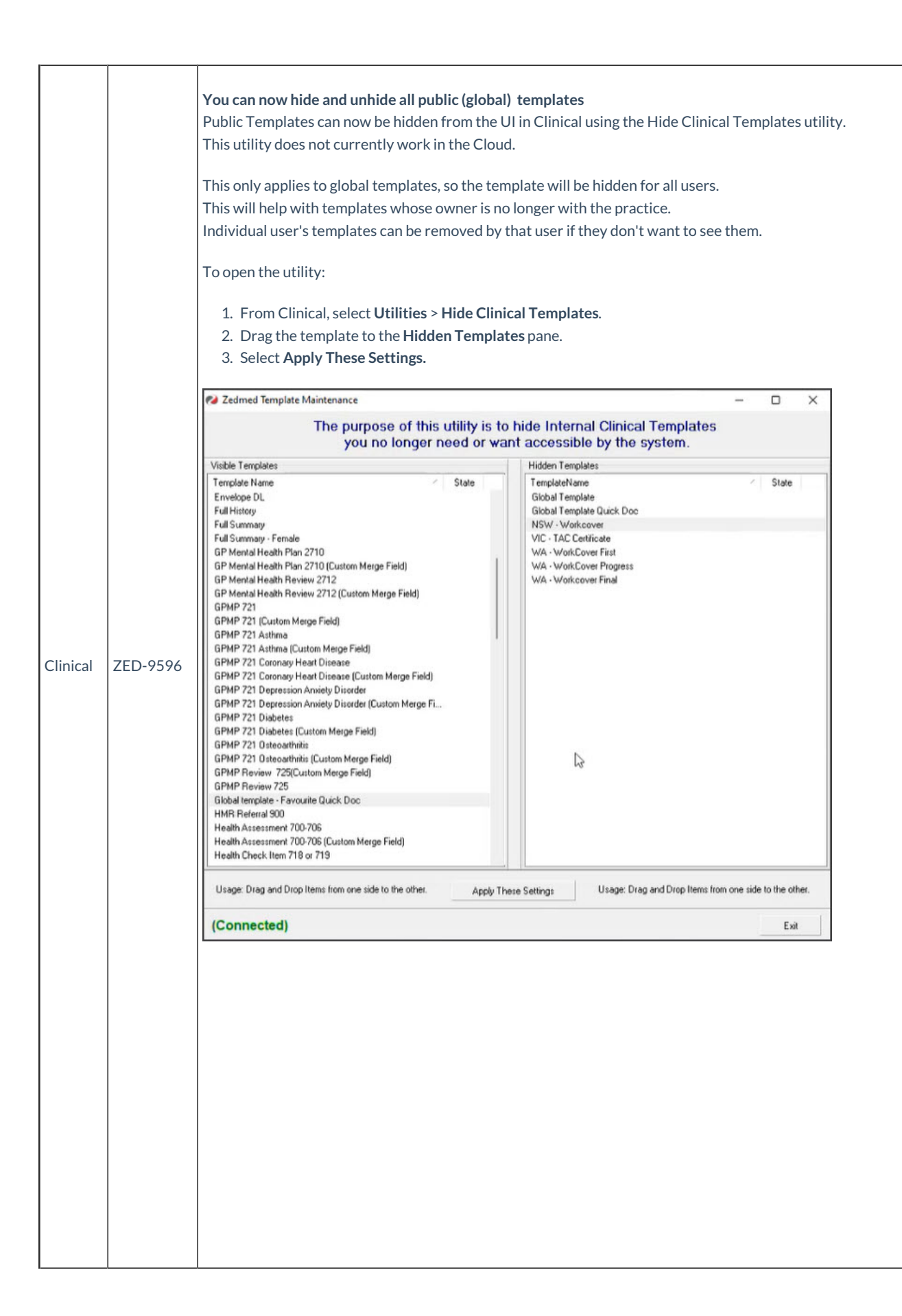

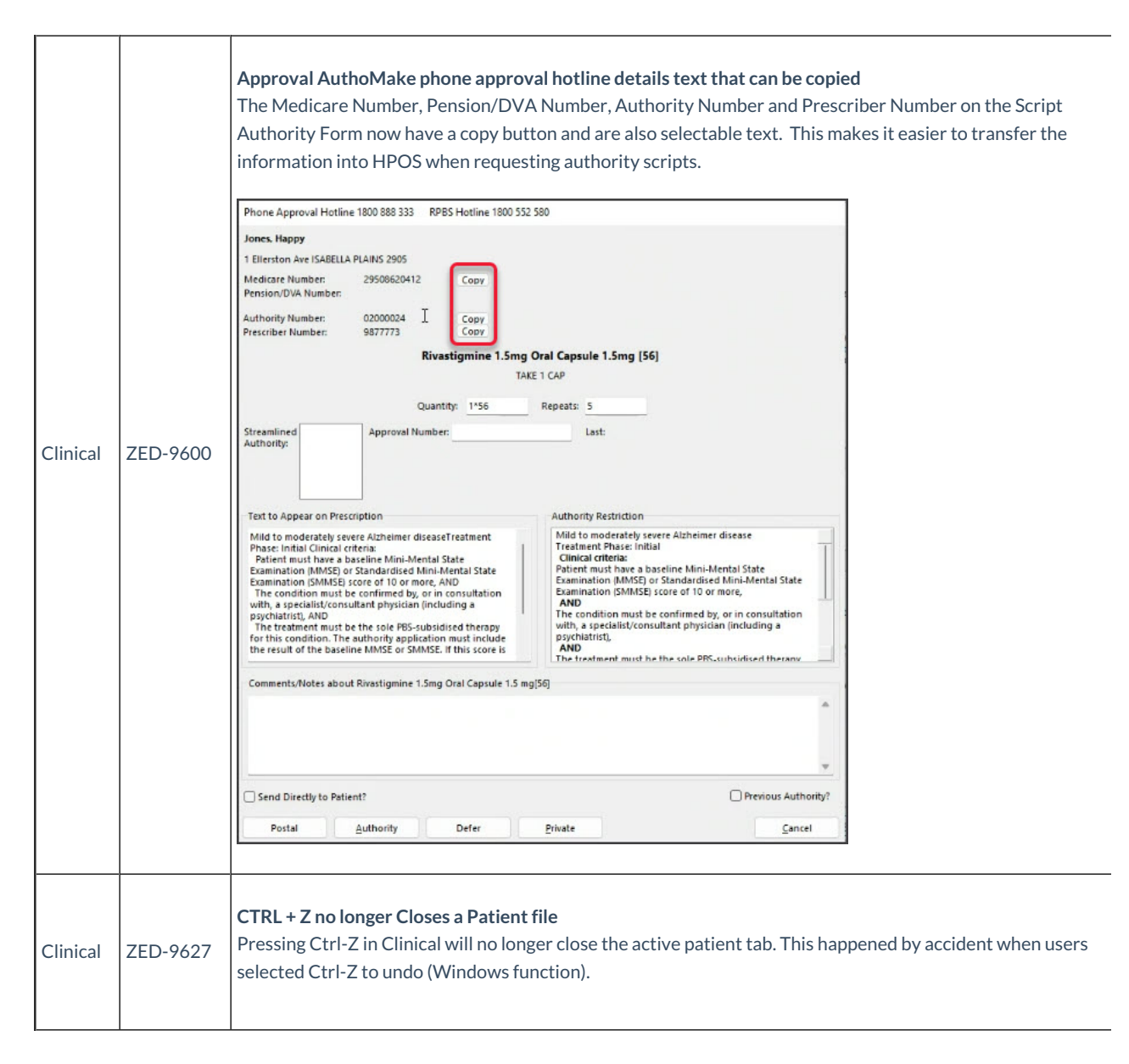

## Zedmed v37.4.2

Fix

| Clinical | ZED-9785 | <b>Fixed the slow Waiting Room opening time</b><br>Doctors were experiencing a slow loading time when opening the Waiting Room in Clinical. |
|----------|----------|----------------------------------------------------------------------------------------------------|
|----------|----------|----------------------------------------------------------------------------------------------------|

## Zedmed v37.4.0

## **Fixes and enhancements**

| Office | ZED-9754 | <b>Delay in Claim Payments Screen and selecting an invoice from the Payments Tab.</b><br>Fixed performance issues when opening the claim payment view and when opening claims by individual ID (e.g. by double-clicking a payment). |
|--------|----------|----------------------------------------------------------------------------------------------------|
|--------|----------|----------------------------------------------------------------------------------------------------|

| Office   | ZED-9756 | Changing disable invoice adjustments number of days to a practice setting<br>Users can now specify the number of days during which invoice adjustments cannot be made after submitting<br>a claim. The setting can be accessed from Practice Details [tab] > Disable invoice adjustment for days. The<br>default setting will be 1 day. |
|----------|----------|----------------------------------------------------------------------------------------------------|
| Office   | ZED-9751 | Add link to Patient details from claims screen<br>Added a right-click menu to the Claim Status view to enable opening patient demographics for a claim.                                                                                                    |
| Office   | ZED-9747 | <b>Office attendance query slow</b><br>Fixed possible performance issue with the Office waiting room.                                                                                                    |
| Clinical | ZED-9739 | Letter Formatting issue when viewing letter<br>Fixed the layout of documents viewed from the Summary Views Documents Tab in the Patient Record,<br>margins are now displayed correctly                                                                                                    |
| Clinical | ZED-9740 | <b>Cannot print document on result inbox</b><br>Fixed an issue with printing pdf results from the results inbox.                                                                                                    |
| Clinical | ZED-9709 | RTF Letters under Zedmed\Letters Folder on Client Machines<br>Removed Clinical letter writer "autosave" function that did nothing but save rtf documents into the Zedmed<br>folder. System will no longer prompt a user to save a letter in Clinical if it has no changes to it since the last<br>save.                                 |

## Zedmed v37.2.3

## **Document versioning**

Instead of editing Documents and Referral Letters, you now Create new versions. This ensures that a document's history of changes is retained. This applies to the following document types: Letters, Referrals, CDA Referrals and Batch Letter Writer letters distributed using print or send.

To update a document, right-click it and select Create New Version. A new version will be created and opened for editing.

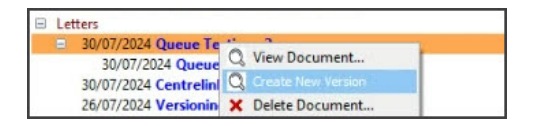

Newly created Documents and Referral letters will have a v1 suffix, and subsequent versions will increase to v2, v3 etc. Versioned documents are displayed using a tree structure. A new document version can be created from any version of a document, it does not have to be the latest.

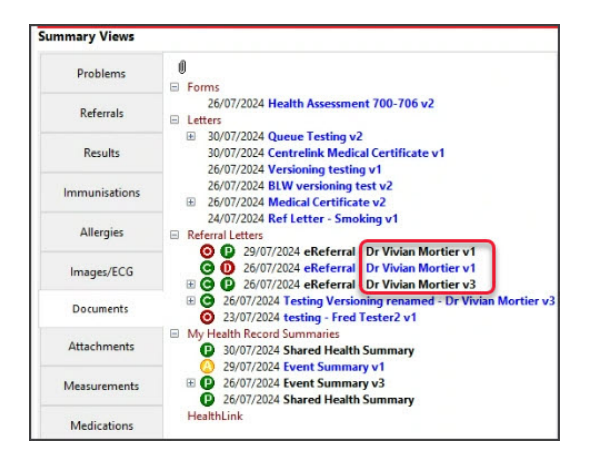

Versioning is turned off by default and is enabled in Global Options. You can also restrict the ability to delete or edit a document over a certain age. By default, it is set to 0 in Clinical >Global Options for no time limits.

To learn more, see document versioning.

#### Suppressed invoices workflow

Bulk Bill and DVA can be disabled for Medicare/DVA invoices so that the claims can be reviewed in the Claims tab and then submitted. This provides more oversight and prevents claims from being submitted for invoices that must be voided.

See ZED-9289 for how to enable this option.

| Invoice<br>Patient | Mr Knut Holloway<br>File 41 | DOB 19/05/19   | 52 (72)                    |                         | DVA    | VSS123343            | HCC#               |             | Safety   |       | Pens. Sta | tus Full DVA |       |
|--------------------|-----------------------------|----------------|----------------------------|-------------------------|--------|----------------------|--------------------|-------------|----------|-------|-----------|--------------|-------|
| Payer              | Medicare                    |                | ~                          | Add/Edit I              | Payer  | 1                    | Payer Debts        |             | Patient  |       | Family    | c            | redit |
|                    | Applicable Fee Type         | e MC           |                            |                         |        |                      | Due                |             | 365.60   |       |           | 333          | 80.95 |
| Ooctor             | D, Phillip                  |                | ~                          | A                       |        |                      | Cured Data         |             | 0.00     |       |           |              |       |
| Request/           | Adelaide Path Pa            | To PD          | Starts                     | Mths N                  | lotes  |                      | Fund               | 5           |          |       | Fun       | d Fee Type   |       |
| Referral Dr        | Adelaide Patil Pa           |                | 00/11/2025                 | 12                      |        | ~                    | Refund/Ga          | o Calculat  | ion      | Invo  | ice Style |              |       |
| laim               |                             |                |                            |                         |        | ~                    | O Fund             |             | Medicare | Prin  | t Gap 📃   | Corporate    |       |
| 30/08/202          | 24 23                       | professional a | attendance by a            | genera MC               |        | FRE                  | 41.20              | 1           | 41.20    |       |           | 0            | (     |
| Assist Fe          | ee Proper                   | ties Add       | Change                     | Delete                  |        |                      |                    | Total       | 41.20    | Disc. | 0.00      | Gap          | 0.0   |
| ictor Assigne      | ed Billing Codes            |                |                            | 0                       | Add Al | Message<br>This is t | e<br>he invoice me | ssage       |          |       |           |              |       |
|                    |                             |                |                            |                         |        |                      |                    | ande        |          |       |           |              |       |
| ing Instruct       | tions                       | М              | edicare is th              | ne payer t              | out    | Send                 | Medicare Bul       | k Billing ( | Consent  |       |           |              |       |
| ing Instruct       | tions                       | М              | edicare is ti<br>cannot be | ne payer t<br>selected. | out    | Send                 | Medicare Bul       | k Billing ( | Consent  |       |           |              |       |

The Claims tab has enhancements to help manage claims for suppressed invoices.

| 💋 Claim Status                       |                                              |                                    |                                       |                                              |                                                              |                                              |                               |                                 |                                        | ×  |
|--------------------------------------|----------------------------------------------|------------------------------------|---------------------------------------|----------------------------------------------|--------------------------------------------------------------|----------------------------------------------|-------------------------------|---------------------------------|----------------------------------------|----|
| Refresh Default V<br>Claims Payments | iew Expand All                               | ew all Cla                         | ims for <b>Suppress</b>               | ed invoices                                  |                                                              |                                              |                               | Check Claim Stat                | us Transmit Claims                     |    |
| From 25/07/2024                      | All Submi     Not Subm                       | itted Claim Typ<br>nitted / Suppre | essed Status <all></all>              | <ul><li>✓ Doctor</li><li>✓ Patient</li></ul> | <all><br/>All</all>                                          | <ul> <li>Claim ID</li> <li>Find F</li> </ul> | Patient C                     | Manually refres<br>Claim or Cla | h the status of a<br><b>im Payment</b> |    |
| Inv/Service/Assessor                 | Date Inv/Service<br>25/07/2024<br>25/07/2024 | Status<br>COMPLETE<br>Overpaid     | Account Payer<br>Medicare             | Patient<br>Simkins, Talia                    | Outstanding<br>\$38.85<br>\$38.85                            | Paid<br>\$42.85<br>\$42.85                   | Doctor<br>Igor Fuller         | Claim ID<br>214404              | Medicare Ref.<br>D6616@                | ^  |
| Inv 35419                            | 25/07/2024<br>25/07/2024<br>25/07/2024       | COMPLETE<br>Overpaid<br>REJECTED   | Department of Veterans<br>Post, Jamee | Chapman, William<br>Post, Jamee              | \$123.45<br>\$123.45<br>\$120.55                             | \$140.50<br>\$140.50<br>\$0.00               | Igor Fuller<br>Augustus Eason | 214405                          | B9855@                                 |    |
| 104<br>Medicare                      | 25/07/2024                                   | Unpaid                             |                                       | Patient is eligible to claim f               | \$120.55<br>for Medicare with details p<br>hip Card details. | \$0.00<br>provided.                          |                               |                                 |                                        |    |
| □ Inv 35422                          | 25/07/2024<br>25/07/2024                     | WITH ME<br>Unpaid                  | Medicare                              | Simkins, Talia                               | \$103.50<br>\$103.50                                         | \$0.00<br>\$0.00                             | Igor Fuller                   | 214406                          | D6617@                                 |    |
| 23                                   | 25/07/2024<br>25/07/2024<br>29/07/2024       | WITH ME<br>Unpaid<br>COMPLETE      | Department of Veterans                | Chapman, William                             | \$40.95<br>\$40.95<br>\$18.95                                | \$0.00<br>\$0.00                             | Igor Fuller                   | 214407                          | B9856@                                 |    |
|                                      | 29/07/2024<br>30/07/2024                     | Overpaid<br>COMPLETE               | Medicare                              | Alston, Mia                                  | \$18.95<br>\$71.30                                           | \$19.60<br>\$42.85                           | Igor Fuller                   | 214412                          | SAP00000300724082307                   | 12 |
| €·23                                 | 30/07/2024                                   | Underpaid                          | $\smile$                              |                                              | \$71.30                                                      | \$42.85                                      |                               |                                 |                                        |    |
|                                      |                                              |                                    | New Account Pay                       | er column                                    |                                                              |                                              |                               |                                 |                                        |    |
|                                      |                                              |                                    |                                       |                                              |                                                              |                                              |                               |                                 |                                        |    |
|                                      |                                              |                                    |                                       |                                              |                                                              |                                              |                               |                                 |                                        | ~  |
| <     Print Report Show Rep          | port                                         |                                    |                                       |                                              |                                                              |                                              |                               |                                 | Clo                                    | se |

To learn more, see the Suppressed claims workflow.

#### Improved claim management

### Easy Account Enquiry Access

When you double-click on an invoice in the Claims tab, it will open the patient's Account Enquiry screen with that invoice highlighted. Closing the invoice will take you back to the Claims tab. This makes it easier to review claims.

#### More robust claims.

• To avoid claims failing due to invoice changes, adjustments cannot be made to invoices with claims submitted in the previous 7 days. If the invoice is incorrect, select it in the **Claims** tab and click **Voice Rejected Invoices** to remove it.

• When receipting, a warning will suggest waiting 24 hours if full payment information has not been received from Medicare.

• The Claims tab has a Check Claim Status button so staff can manually refresh the status of a claim or claim payment.

To learn more, see the Review Claims guide > Claim Management enhancements

Specific updates for invoices and claims

| Office | ZED-9289 | Add "Force Claim Suppression" to suppress submitting Medicare/DVA claims A new option under Practice Details called Force Claim Suppression. Ticking this box will disable the ability to submit a DVA or bulk bill claims directly from the invoice screen. Note that this setting is off by default.  Precice Details  Precice Details  Water Weddams Mmor ID MR0000 pept of a line of the invoice screen in the invoice screen in the invoice screen in the invoice screen in the invoice screen in the invoice screen in the invoice screen in the invoice screen in the invoice screen in the invoice screen in the invoice screen in the invoice screen in the invoice screen in the invoice screen integrated Btbox (Street Hi Service Integrated Btbox) integration integrated Btbox (Street Hi Service Integrated Btbox) favour integrated Btbox (Street Hi Service Integrated Btbox) favour integrated Btbox (Street Hi Service Integrated Btbox) favour integrated Btbox (Street Hi Service Integrated Btbox) favour integrated Btbox (Street Hi Service Integrated Btbox) favour integrated Btbox (Street Hi Service Integrated Btbox) favour Integrated Btbox (Street Hi Service Integrated Btbox) favour Integrated Btbox |
|--------|----------|----------------------------------------------------------------------------------------------------|
| Office | ZED-9290 | <b>Changes to Claims Status Screen</b><br>Added <b>Account Payer</b> to the claim status view.<br>Changed the option Not Submitted to <b>Not Submitted / Suppressed</b> . You can choose this option, then select<br><b>Refresh</b> to display only the Suppressed invoices queued in the <b>Claims</b> tab.                                                                                                    |
| Office | ZED-9291 | Restrict changes to invoices for submitted claims<br>Disabled the Account Enquiry screen's Adjustment button for all claims less than 7 days old. This applies to<br>Bulk Bill, DVA and Eclipse claims. MA Online and Tyro Easy Claim will still have the button available.                                                                                                    |
| Office | ZED-9360 | <b>Added a 'Check Claim Status' button</b><br>Added a <b>Check Claim Status</b> button to the Claims Tab so staff can manually refresh the status of a Claim or<br>Claim Payment.                                                                                                    |
| Office | ZED-9361 | Change the auto-void criteria for receipting off payments<br>Added additional checks to prevent the automated receipting of claims that have been paid but where the<br>processing report is incomplete.                                                                                                    |

| OfficeZED-9367Fast access to a claim's invoice from the Claims tab<br>Changed the double-click function in the Claim tab. Double-clicking a claim will now take you to<br>associated invoice in the patient's Account Enquiry screen. | ffice 7 |
|----------------------------------------------------------------------------------------------------|---------|
|----------------------------------------------------------------------------------------------------|---------|

### Secure Send enhancements

#### Features summary:

- Can now be used for patients without an account payer.
- Sender can override the security code requirements
- More meaningful file names
- Can now Secure Send from Summary Views > Images | Attachments | Results
- Can now Secure Send from the Results Inbox.

### To learn more, see the Secure Send guide.

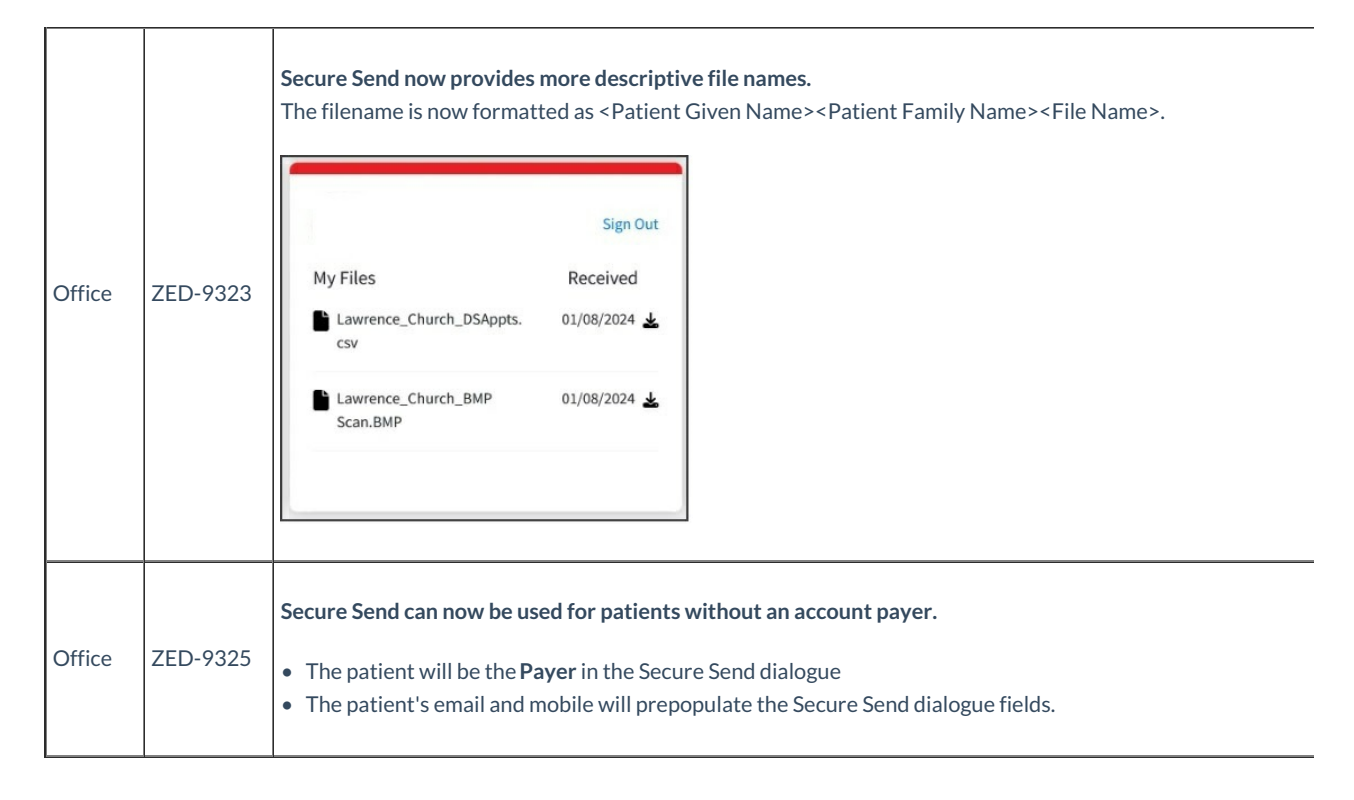

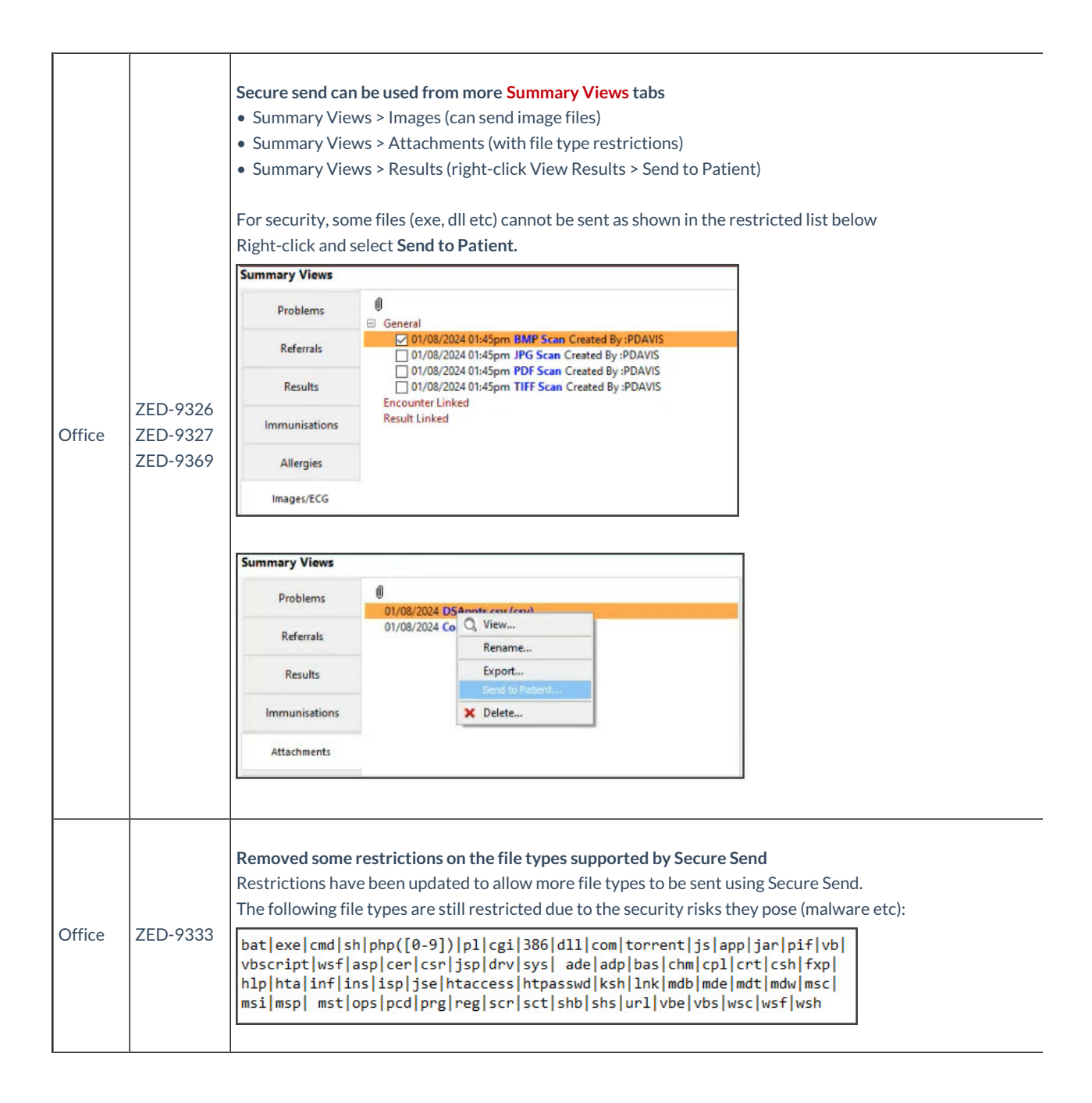

|        |          | Secure Send can be used without the security code requirement                                                                                                    |
|--------|----------|----------------------------------------------------------------------------------------------------|
|        |          | The sender can use a checkbox to override the one-time security code requirement. This is the code sent to                                                                                                    |
|        |          | the patient to open the portal and access files sent to the patient.                                                                                                    |
|        |          | Files that required a security code when they were sent, are not displayed if the portal is opened without a security code requirement.  Send BMP Scan X                                                                                                    |
|        |          | This will send a download link for the selected file to Patient/Payer via Email and/or SMS. The<br>download will prompt for a one-time password on the respective email/mobile no.                                                                                                    |
| Office | ZED-9366 | Patient Church, Mr Lawrence Payer Church, Mr Lawrence  Netifications to be sent Recipient Mail zedmedtesting=LChurch@gmail.com Recipient Mobile (xeg) 574 532 Fin not required (Less secure) Send a copy to Copy To Mobile Copy To Mobile Copy To Mobile Copy To Mobile Copy To Cancel |

| Office | ZED-9369 | Use Secure Send from the Results Inbox.         Secure Send now allows you to send patient results from the Results Inbox.         1 Select the result         Select Send to Patient.         Summary Views > Results are also supported by Secure Send.         Results inbox         Results inbox         Results inbox         Results inbox         Patient full Name (Ascending)         Result inbox         Results inbox         Results inbox         Result Patient full Name (Ascending)         Result Patient full Name (Ascending)         Result Patient full Name (Ascending)         Patient full Result Reported Date Result Collected Date * Result Description         Output for Result Reported Date Result Collected Date * Result Description         Patient Dottor 02/11/2018         Patient Fullip (PDAVIS)         Patient Putite, Steven Dottor 02/11/2018         Dottor 02/11/2018         Patient Fullip (PDAVIS)         Dottor 02/11/2018         Patient Colorectal Cancer Stru         Dottor 02/11/2023 <td <="" colspan="2" th=""></td> |  |  |
|--------|----------|----------------------------------------------------------------------------------------------------|--|--|
| Office | ZED-9468 | Updated where Secure Send lab reports display the phone number<br>The default Pathology and Radiology reports used for Secure Send now display the phone number in the<br>branch name and address section.                                                                                                    |  |  |

#### Improved WP Tools

Zedmed v37 includes new features for creating and editing Clinical templates.

#### **Table resizing**

- Add a table within another table.
- Resize a table by dragging on a border; left, right, top or bottom.
- Resize columns and rows.
- Resize a table inside another table.

## Hyperlinks

Hyperlinks can now be added using the Toolbar button and Edit menu by typing a URL in the document. E.g HTTPS://HyperlinkURLhere.com.au

#### Word wrapping around images

- Handle pictures as a character; the picture is inserted in the middle of a sentence
- Relation to paragraph auto wrap left or right; paragraph text is wrapped to the left or the right of the picture
- Relation to paragraph wrap left and right; paragraph text is wrapped on the left and the right of the picture
- Relation to page no wrapping; the picture is displayed over the text
- Relation to page wrap left and right; text on the page is wrapped on the left and the right of the picture

### Colour picker

Provides a greater range of colours, the ability to create and save custom shades and a paragraph background colour button.

## **General enhancements**

|        |          | <b>New Appointment Counts Report</b><br>A new report option, "Appointment Counts", has been added to the Appointments Report. |                                                                                                    |                                                                        |  |  |  |  |
|--------|----------|----------------------------------------------------------------------------------------------------|----------------------------------------------------------------------------------------------------|------------------------------------------------------------------------|--|--|--|--|
|        |          | Appointment Report                                                                                                    |                                                                                                    | 7                                                                      |  |  |  |  |
|        |          | Style                                                                                                    | Criteria                                                                                                    |                                                                        |  |  |  |  |
|        |          | O Appointments Only Order by Name                                                                                             | Date from To                                                                                                    |                                                                        |  |  |  |  |
|        |          | Appointments and Available Slots     Appointment Counts                                                                       | 28/08/2024 28/08/2024                                                                                           |                                                                        |  |  |  |  |
|        |          | O Cancelled/Missed                                                                                                    | 06:00                                                                                                    |                                                                        |  |  |  |  |
|        |          | Cancelled Only                                                                                                    |                                                                                                    |                                                                        |  |  |  |  |
|        |          | O Send Appointments via SMS Modify SMS Text                                                                                   | Branch                                                                                                    |                                                                        |  |  |  |  |
|        |          |                                                                                                    | Test Branch 1 V                                                                                                 |                                                                        |  |  |  |  |
|        |          | Report                                                                                                    | Doctor                                                                                                    |                                                                        |  |  |  |  |
|        |          | Display Options                                                                                                    | All                                                                                                    |                                                                        |  |  |  |  |
|        |          | Addresses Include History                                                                                                    | All                                                                                                    |                                                                        |  |  |  |  |
|        |          | Referral Details                                                                                                    | Appointment Type                                                                                                |                                                                        |  |  |  |  |
|        |          | Preferred Name                                                                                                    | All                                                                                                    |                                                                        |  |  |  |  |
| Office |          |                                                                                                    |                                                                                                    |                                                                        |  |  |  |  |
| Office | ZED-9079 | Print Screen Export                                                                                                    |                                                                                                    |                                                                        |  |  |  |  |
|        |          |                                                                                                    | Close                                                                                                    |                                                                        |  |  |  |  |
|        |          | It shows the number of appointments p<br>selected time range. You can apply filte<br>report does not capture cancelled, una   | per practitioner with the total numbers such as appointment type and sel<br>vailable and non-patient appointmen | er of appointments for the<br>ect specific practitioners. This<br>hts. |  |  |  |  |
|        |          | Test Branch 1                                                                                                    | Page 1                                                                                                    |                                                                        |  |  |  |  |
|        |          | Appointme                                                                                                    | nt Counts                                                                                                    |                                                                        |  |  |  |  |
|        |          | Monday 26 Aug 2024 From 06:00                                                                                                 | 0 To 22:00 10 Appointment(s)                                                                                    |                                                                        |  |  |  |  |
|        |          | Treating Doctor/Resource Number of Appointmen                                                                                 | ts                                                                                                    |                                                                        |  |  |  |  |
|        |          | Mr Phillip Davis 5                                                                                                    |                                                                                                    |                                                                        |  |  |  |  |
|        |          | Dr WARREN HEDRICK 2                                                                                                    |                                                                                                    |                                                                        |  |  |  |  |
|        |          | Total Appointments To                                                                                                    |                                                                                                    |                                                                        |  |  |  |  |
|        |          |                                                                                                    |                                                                                                    |                                                                        |  |  |  |  |
|        |          | To learn more, see the Appointment Re                                                                                         | eport guide.                                                                                                    |                                                                        |  |  |  |  |

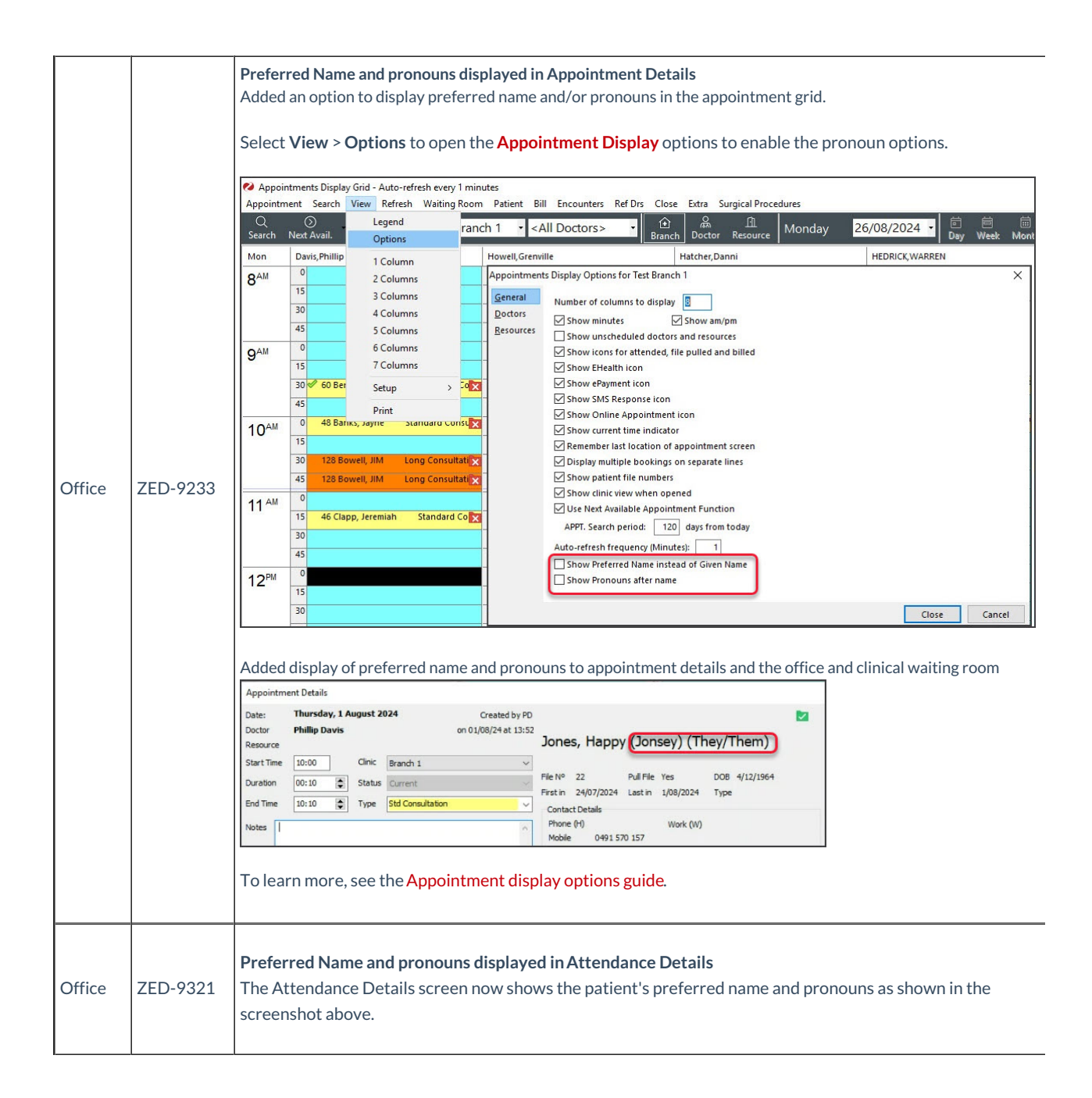

|        |          | A batch search for a patient's IHI number can exclude Archived and Deceased patients<br>Practice setup > Practice tab > HI Service Settings > Branch Settings tab.<br>The IHI Batch Update and Verification services can now be configured in Office to exclude spe<br>according to their status (Archived, Deceased etc).                                                                                                    |                                                                                                    |                                                                                               |   |        |  |  |
|--------|----------|----------------------------------------------------------------------------------------------------|----------------------------------------------------------------------------------------------------|-----------------------------------------------------------------------------------------------|---|--------|--|--|
|        |          | Bank Accounts Departmet HI Service Sett Integratio                                                                                                    | BN Meddaims Minor ID MPK00001                                                                                                    | Export to MJ                                                                                  | - |        |  |  |
| Office | ZED-9237 | Claiming Claiming Cla | Bath Search for IHI<br>✓ Perform a regular Batch Search for a matching IHI for all patient<br>Frequency Starting at<br>Monthly 1/01/2011 0 00:00 0<br>Email exception report(s) to<br>✓ Perform regular batch verification of IHIs in patient records<br>Frequency Starting at<br>Monthly 1/01/2011 0 00:00 0<br>Verify records last updated more than 1 Months<br>Email exception report(s) to<br>✓ | I records with no IHI records IIII records IIIII records IIIIIIIIIIIIIIIIIIIIIIIIIIIIIIIIIIII |   | Cancel |  |  |

| Office | ZED-9265 | You can now Un-pull a file<br>The Un-Pull File option has been added back to the Appointment Screen. You can no right-click Pull File or<br>Un-Pull File, and the status will be reflected in the Appointment Detaild and the folder icon.<br>Un-Pull File will remove the Pull File icon.                                                                                       |
|--------|----------|----------------------------------------------------------------------------------------------------|
|        |          | 0       15       41 Holloway, Knut       Standard Consult (10:15 - 10:25)         30       Add (Patient)       30         45       Add (From Cancellation Waiting List)       Ctrl+W         15       Edit       30         45       Un-Pull File       Shift+F7         5       To learn more, see the Book an Appointment guide.                                               |
| Office | ZED-9304 | SMS appointment reminders can now include the day of the week.<br>A new merge field for the Day of the Week has been added to all Appointment, Recall reminder and Expired<br>Referral templates.<br>This has been added to the Zedmed default reminder message and Appointment reminders sent from the<br>Appointment Report. The Day will need to be added to custom messages. |

| Office | ZED-9412 | <text><text><text><list-item><list-item></list-item></list-item></text></text></text>                                                                                                    |
|--------|----------|----------------------------------------------------------------------------------------------------|
| Office | ZED-9472 | You can now Bill from the Appointment Grid<br>Right-click a patient's appointment and select Bill to open a New Invoice. This will pick up a practitioner's<br>billing information - just like billing from the Waiting Room.<br>10 <sup>AM</sup> 0<br>41 Holloway, Knut Standard Consult (10:15 = 10:25)<br>Add (Patient)<br>Add (Patient)<br>Add (From Cancellation Waiting List) Ctrl+W<br>Details<br>Edit<br>Delete<br>Pull File<br>Attend<br>F7<br>Patient Details<br>Clinical Details<br>Bill<br>Bill |

| Clinical | ZED-9231 | Vape has been added to the Smoking status options         Practitioners can now select Vape as a smoking method in the Patient's Clinical Record > Smoking tab.         If Vape is selected, it will show as a cigarette icon.         Holloway, Mr Knut                                                                                                    |
|----------|----------|----------------------------------------------------------------------------------------------------|
|          |          | Address: 5 Jacob PI,<br>BUGLE RANGES 5251<br>Patient - Holloway, Mr Knut<br>Patient Details NOK and Emergency Contact Family, Social & Past History Smoking Alcohol Illicit Drugs Other Clil ( )<br>Current Smoking Status<br>Unknown Non Smoker Ex Smoker © Smoker<br>Vear Started Vear Stopped To learn more, see Navigating Clinical Records                                                                                                    |
| Clinical | ZED-9232 | An 'Illicit drugs' tab has been added to the patient's Clinical record.<br>Clinical now gives practitioners the ability to indicate if a patient is an illicit drug user and record related<br>details in the patient details maintenance screen. Tick the box to add the injection icon.<br><del>Illicit drugs' tab has been added to the patient's Clinical record.</del><br><del>Illicit drug user and record related</del><br>details in the patient details maintenance screen. Tick the box to add the injection icon.<br><del>Illicit drugs with Knut</del><br><del>Illicit Budde RaNGES 5251</del><br><u>Illicit RaNGES 5251</u><br><u>Illicit Budde RaNGES 5251</u><br><u>Illicit Drugs Observations Referrals</u><br><u>Illicit Drugs Observations Referrals</u><br><u>Illicit Drugs Other Clinical Records</u><br>To learn more, see Navigating Clinical Records |

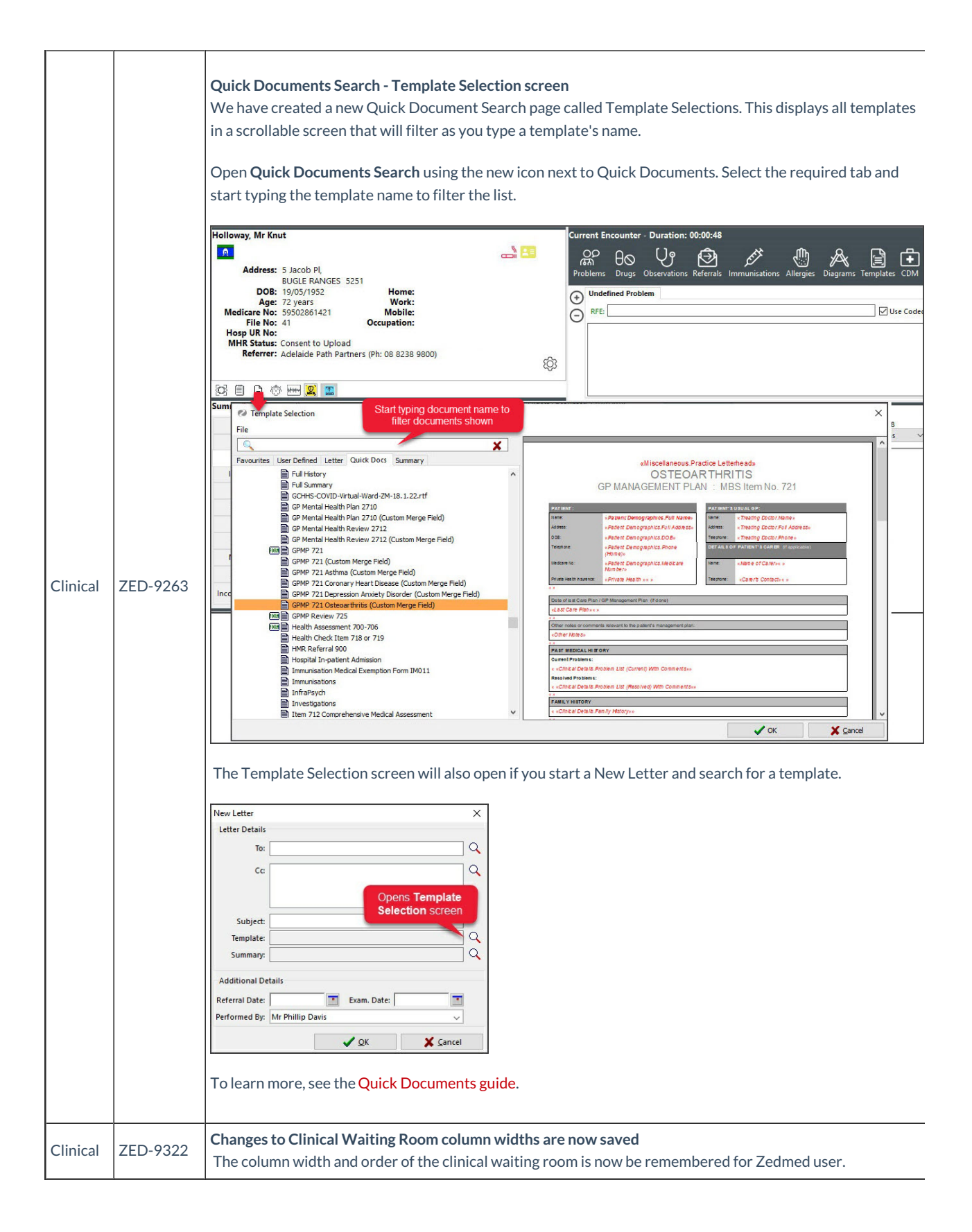

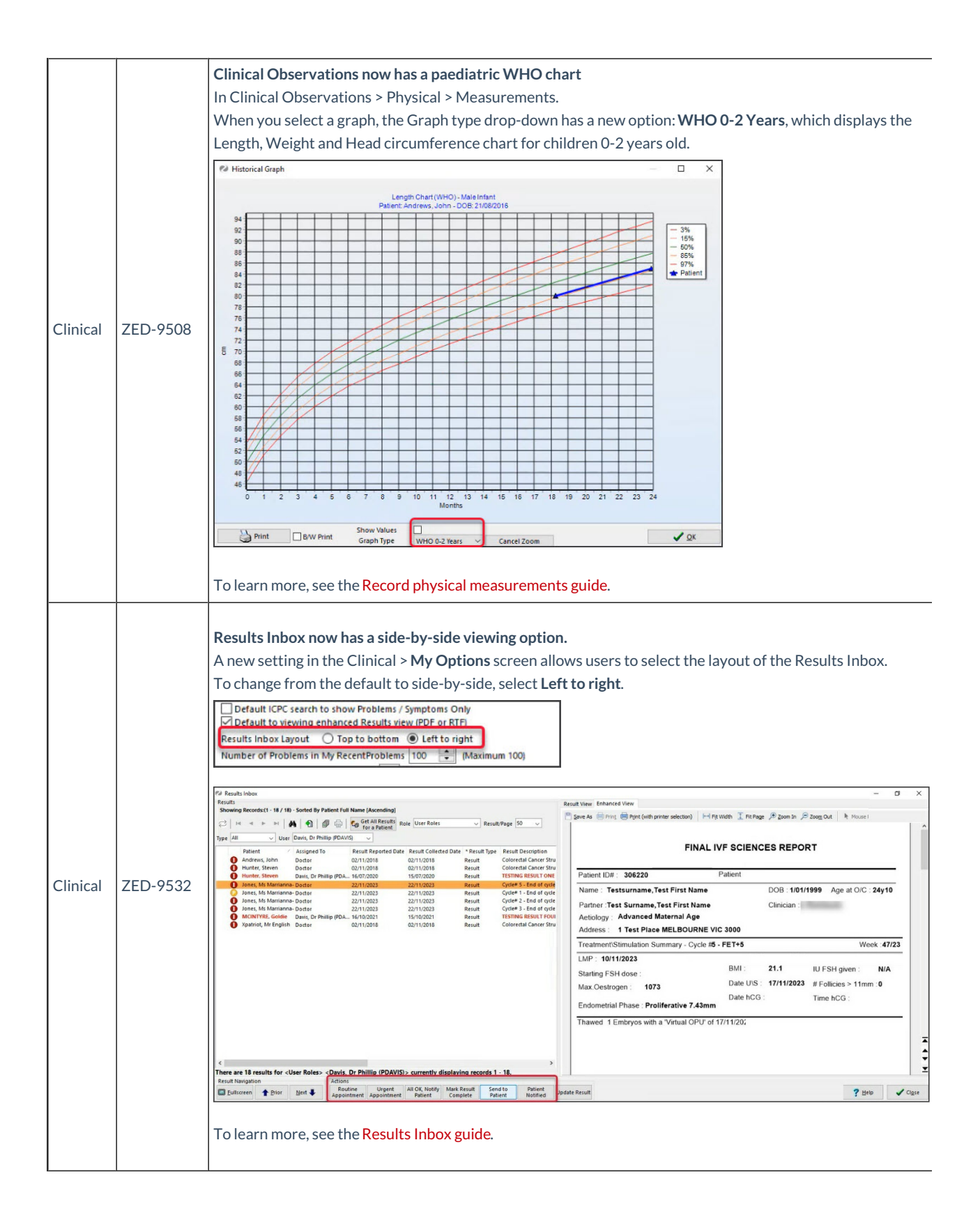

| Office   | ZED-8995 | Added Quotes to the Transaction Type of the Transaction/GST Report<br>Add the option to run the Transaction/GST report showing only Quotes, this does not affect the existing All<br>function which will still exclude quotes. Note, the Report Summary will be impacted if you include quotes as<br>there will not be receipts.                                                                                                    |
|----------|----------|----------------------------------------------------------------------------------------------------|
| Clinical | ZED-9651 | Updated Document versioning so it can be turned on or off<br>Document Versioning is not enabled by default and is enabled in Clinical > Global Option > Letters &<br>Template tab >-Enable document versioning<br>Global Options<br>General Communications Letters & Templates Scanning Results Drugs ACIR Immunisation Defaults Chronic Disease Management Library<br>Default Template Ref Letter - Standard<br>Default Template Ref Letter - Standard<br>Default Letter Subject I<br>Regnancy Antenatal Records<br>Results Template Pregnancy Antenatal Records<br>Results Template Pregnancy Summary Report<br>Cetter Modifications<br>A Letter CAN NOT be edited or deleted that was created more than o days ago<br>Preshalte Gocument versioning<br>Prefix Subject Line of Outbound Letters with "Letter (Default)<br>Preshalte of Dubbound Letters with "Letter (Default)<br>To learn more, see the Document versioning guide. |

| OLA      | ZED-9457 | You can now add a booking time buffer to a practitioner's appointments         A new setting, "Booking time buffer", has been added to the Doctor Details screen and is configurable by branch. The value entered is used to refine the available appointments sent to the Online Appointments (OLA) by only allowing appointment slots that begin after (Booking Time + Buffer).         This prevents people booking online appointments close to the current time         Doctor Details         if dentity         if with Name         Point         Branch Tet Brankly Name         How Sold Sigs 00002 6005         Branch Tet Brankly Name         How Address         Branch Tet Brankly Name         How Address         Branch Tet Brankly Name         How Address         Branch Tet Brankly Canton         Branch Tet Brankly Canton         Branch Tet Brankly Canton         Branch Tet Brankly Canton         Branch Tet Brankly Canton         Branch Tet Brankly Canton         Branch Tet Brankly Canton         Branch Tet Brankly Canton         Branch Tet Brank Account         Winder Brene Number         Provider * Doctor Brank Account         Mark Format General Practitioner         Branck Tet Brank III         Branck Tet Brank III         Branck Tet Brank III |
|----------|----------|----------------------------------------------------------------------------------------------------|
| OLA      | ZED-9238 | Reject a patient in the OLA patient reconciliation screen.         When linking first-time OLA bookings to existing Zedmed patients, we have added the ability to remove provisional patients from the reconciliation process. If the patient already has an Appointment, you need to Delete their appointment first.         Image: Contine Patient Reconciliation       Image: Contine Patient Reconciliation         Image: Contine Patient Reconciliation       Image: Contine Patient Reconciliation         Image: Contine Patient Reconciliation       Image: Contine Patient Reconciliation         Image: Retresh       Image: Contine Patient Reconcilie Patient         Image: Retresh       Image: Reconcilie Patient Reconcilie Patient         Image: Retresh       Image: Reconcilie new OLA patient guide.                                                                                                    |
| Clinical | ZED-9607 | Enable printing of multiple TIFF documents as one document<br>In Zedmed Cloud, printing a multi-page image document will no longer result in one print job per page                                                                                                    |

## **Resolved issues**

| Office | ZED-9642 | <b>Claim and payment reconciliation mismatch</b><br>Fixed an issue that caused claim and payment mismatches when reconciling Medicare claims.                                                                   |
|--------|----------|----------------------------------------------------------------------------------------------------|
| Office | ZED-9003 | Appointment Report AV error when the Referral Details option is selected<br>Fixed an issue that caused the Appointment report to display an error when running it with the Referral<br>Details option selected. |

| Office | ZED-9044 | <b>Task Manager displays the same patient for all Tasks Created</b><br>The Task Manager screen in Zedmed Office has been fixed to display the correct linked patients in the task<br>details.                                                                                                    |
|--------|----------|----------------------------------------------------------------------------------------------------|
| Office | ZED-9062 | <b>Unable to save more than 1 new resource at a time</b><br>Fixed the issue that resulted in only the first resource being saved when adding multiple resources.                                                                                                    |
| Office | ZED-9063 | Fee update error 'Is not a valid floating point value'<br>Improved the error message shown in Item Fee Update when no value is entered for a percentage or dollar<br>amount increase. Also fixed the error displayed if Category or Group is selected. Selections will now correctly<br>filter the items in the list. |
| Office | ZED-9064 | Patient and Find menu items no longer work in the Waiting Room<br>The Patient and Find Patient menu options in the waiting room now work as expected.                                                                                                    |
| Office | ZED-9349 | <b>Internal Mail Merge Template - Unable to Preview and Edit Mail Merge Before Printing</b><br>When using internal templates, it is now possible to preview the results of a mail merge and make changes<br>before printing.                                                                                          |
| Office | ZED-9375 | When adding a new patient, you can't add pronouns until you've saved the patient<br>Fixed an issue that prevented a pronoun from being selected when creating a new patient in Office.                                                                                                    |
| Office | ZED-9398 | <b>The Referral date merge field prints a random date on the Label</b><br>Standard patient labels (Internal Template) now print the correct referral date. This corrects a reported error<br>that some labels print a random date.                                                                                    |
| Office | ZED-9410 | Claim Report missing the Clain ID s8th digit and MBS items 5th digit<br>Increased space available to display item numbers and claim IDs in the Claim Report.                                                                                                    |
| Office | ZED-9434 | <b>Third-Party Account Enquiry allocation Error</b><br>Fixed an issue in Third Party Account Enquiry that resulted in an allocation error 400.                                                                                                    |
| Office | ZED-9442 | Error 'FireDAC][Phys][FB]Dynamic SQL Error: Too many Contexts of Relation/Procedure/Views. The maximum allowed is 255'<br>Fixed a Firebird error that occurred when merging patients from a database that had a considerable number of Clinics.                                                                       |
| Office | ZED-9458 | Duplicating schedules does not copy messages correctly<br>When duplicating or copying sessions on the doctor and resource appointment schedule dialogue, the<br>schedule messages selected for display in OLA will now be copied.                                                                                     |
| Office | ZED-9467 | Appointment incorrectly removed when cancelling the cancel appointment operation<br>Cancelling the cancellation of an appointment (at either the reason or linked appointment warning phase) will<br>no longer remove the appointment from the Select Appointments form listing.                                      |

| Office /<br>Clinical | ZED-9420 | Radiology/Pathology Template download notification pop up.<br>The notifications are now displayed when Report templates are downloaded from Office or Clinical,                                                                                                    |
|----------------------|----------|----------------------------------------------------------------------------------------------------|
| Clinical             | ZED-9018 | <b>Unable to Print Results in Alphabetical Order</b><br>Results previewed and printed from the Results Inbox are now in the order, regardless of the column (and direction) they are sorted on.                                                                        |
| Clinical             | ZED-9081 | <b>Resolved problems with re-prescribing a 'one-off' drug</b><br>Fixed an issue preventing re-prescribing of a one-off drug. Effected new scripts with no drug<br>name/description.                                                                                    |
| Clinical             | ZED-9218 | Spelling mistake in Clinical Observation Pap Smear Result input<br>"Inflamitory" has been corrected to "Inflammatory" in the pap smear observation screen - result options.                                                                                            |
| Clinical             | ZED-9384 | Results provides no warning when clearing the patient notified date<br>Clinical will now ask for confirmation before clearing the "Patient Notified" date when viewing results.                                                                                        |
| Clinical             | ZED-9437 | Access Violation when accessing the Outbox Viewer<br>Fixed an issue that caused an error and did not allow the Outbox viewer to open.                                                                                                    |
| Clinical             | ZED-9438 | <b>Error 'Must be a numeric value' when modifying observation and measurement value.</b><br>Fixed an issue where an error was incorrectly displayed when an observation value was deleted (for correction).                                                            |
| Clinical             | ZED-9439 | Access Violation when clicking the Distribute button in the letter writer,<br>Fix an error that occurred when Secure Send was enabled but the distribute dialog for letters in clinical was<br>disabled.                                                               |
| Clinical             | ZED-9532 | <b>Results Inbox Access Violation error</b><br>Resolved an Access Violation error that could occur when rapidly scrolling through PDF results in the results<br>inbox.                                                                                                 |
| Clinical             | ZED-9637 | <b>Refresh issue when resizing the encounter notes</b><br>Fixed a visual corruption that occured when resizing the encounter panel during an encounter.                                                                                                    |
| Clinical             | ZED-9662 | <b>Upgrade script failure – Index RDB\$PRIMARY95 already exists</b><br>Fixed an issue with upgrade scripts that could cause an error when upgrading some databases.                                                                                                    |
| Clinical             | ZED-9649 | <b>Document names and versions not displayed in encounter notes</b><br>Fixed issues with the document version, renamed document and duplicated document names not displaying<br>in Encounter notes. Note: an encounter needs to be running for the note to be written. |

| Clinical | ZED-9675 | In WP Tools, electronic results do not merge correctly in templates<br>Fixed an issue where the results merge field was not working correctly when it was part of a table and<br>overlapped part of the text. If multiple results are selected they will no longer overlap into the next table in<br>the template. |
|----------|----------|----------------------------------------------------------------------------------------------------|
| Clinical | ZED-9678 | <b>Update for Clinical encounter notes issue</b><br>Made an update to address the issues encountered when drawing the text edit field for the current encounter.                                                                                                    |
| Clinical | ZED-9693 | Results showing overlapping text<br>Fixed issue where Historical HL7 results show overlapping text.                                                                                                    |
| Clinical | ZED-9697 | Upgraded the wPDF Viewer to the latest version<br>This upgrade fixes issues with viewing PDFs containing multiple documents or charts in the Results Inbox.                                                                                                    |
| Clinical | ZED-9703 | Summary Views > Results shows overlapping text<br>Fixed an issue with some results showing overlapping text in Summary Views Results and Incoming<br>Documents.                                                                                                    |
| Clinical | ZED-9725 | An AV in CRS_Client error occurs when right-clicking on a referral in the History View<br>Zedmed Clinical no longer shows an error in patient history when user right-clicks on a referral.                                                                                                    |
| Cloud    | ZED-9241 | Don't check for Tyro install on Zedmed startup<br>Updated the way Tyro starts in Zedmed Cloud so if the Tyro Eftpos option in the receipts form is not<br>available, you only need to close and reopen the Quickpay> Receipt screen after a short pause. You no longer<br>have to restart Office.                  |

## See all Zedmed v36 release notes